① ブラウザを起動し、下記 Adobe Acrobat Reader DCのオフラインダウンロードURLを指定します。 https://get.adobe.com/jp/reader/enterprise/

以下にしたがって選択し、「今すぐダウンロード」をクリックします。 Q 検索 💄 ログイン ■ メニュー Adobe Adobe Acrobat Reader DCの配布 Adobe Acrobat Reader DCをダウンロードす る 詳細情報 Adobe Acrobat Reader DC ソフトウェアは、PDF 文書で正しい表 示、印刷、注釈付与を行うためのグローバルスタンダード (無料) で す。 フォーム、マルチメディアなど、あらゆる種類の PDF コンテンツを 開いて操作できる唯一の PDF ビューアです。 重要: Adobe Acrobat Reader DC をダウンロードしてインストールす る前に必要システム構成をご確認ください。設定とデブロイメントの詳細は、エンターブライズ管理ガイド(Enterprise Administration Guide)\*(英語)を参照してください。 Adobe Acrobat Reader DCを配布するには、Adobe Acrobat Reader DC配布許諾契約が必要です。詳しくはここをクリックしてくださ *د*ار ا 手順1 ← Windows10 を選択します。 Windows 10 ~ 壬順2 ← 使用する言語を選択します。  $\sim$ Japanese 日本語の場合は Japanese 毛ll百3 Reader DC 2019.010.20099 Japanese for Wind ← バージョン を選択します。 必要システム構成 (164 MB) [今すぐダウンロード] ボタンをクリックすると、Adobe ソフトウェア使用許諾契 約を読み、その内容に同意したものとみなされます。 🖶 今すぐダウンロード ← ダウンロード を押下します。 ウィルス対策ソフトウェアを一時的に無効にする必要があります。 🔛 地域を選択してください 採用情報 著作権と商標について 製品使用許諾 不正コピー防止について お問い合わせ セキュリティ Copyright © 2019 Adobe Systems Software Ireland Ltd. All rights reserved. 利用条件 | プライバシー | Cookie

② ダウンロードしたファイルを保存します。「ファイルを保存」をクリックします。

|             |                                                                                                    | <b>=</b> ×=1-      | <b>Q</b> 検索 | 上 ログイン | Adobe |
|-------------|----------------------------------------------------------------------------------------------------|--------------------|-------------|--------|-------|
|             |                                                                                                    |                    | _           |        |       |
| Adobe Acrol | pat Reader DC のダウンロード                                                                                                    | :                  |             |        |       |
|             | ACTORRdrDC1901020099 ja J.Pexe を開く<br>次のファイルを開こうとしています:<br>■ AcroRdrDC1901020099 ja J.Pexe<br>ファイルの種類: Binary File (165 MB)<br>ファイルの場所: http://ardownload.adobe.cc<br>このファイルを保存しますか? | om<br>ファイルよ保方 キャン・ | X           |        |       |
| Å           | バーをクリック・ター、ノンフロートの日<br>れます。<br>ダウンロードが開始しない場合は、ここをクリックしてください。<br>実行と保存のいずれかを選択するダイアログボックスが表示された<br>クリックしてください。                                                                       |                    |             |        |       |

③ 保存したexeファイルをダブルクリックし、インストールの準備をします。

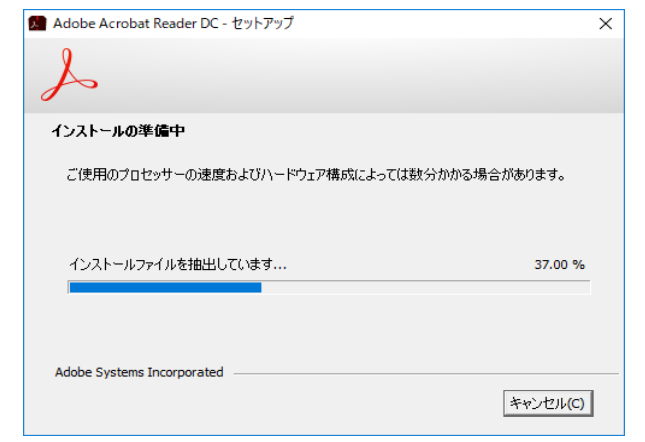

④ 「インストール」をクリックしてインストールを開始します。

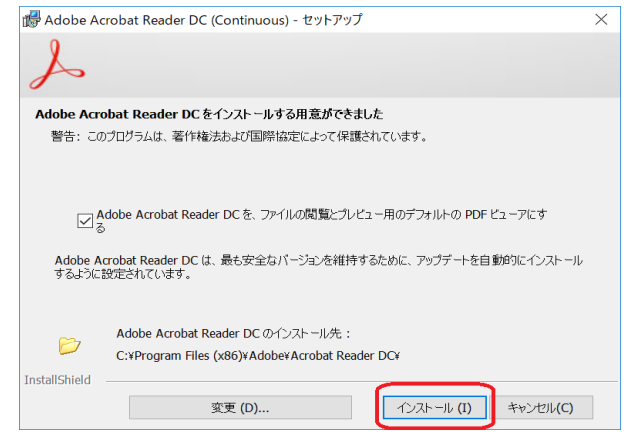

⑤ 「完了」をクリックしてインストールを完了します。

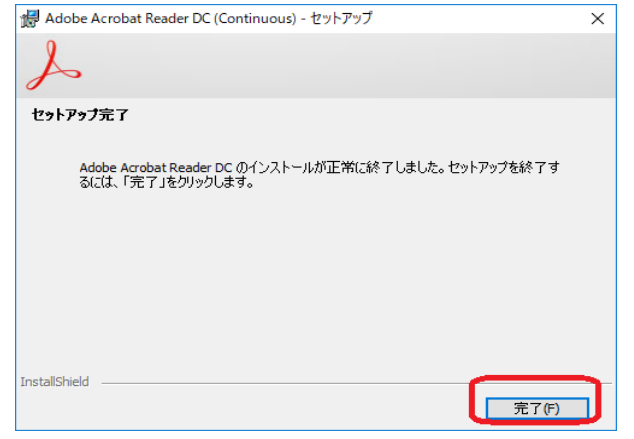

⑥ PCの再起動をします。「はい」をクリックします。

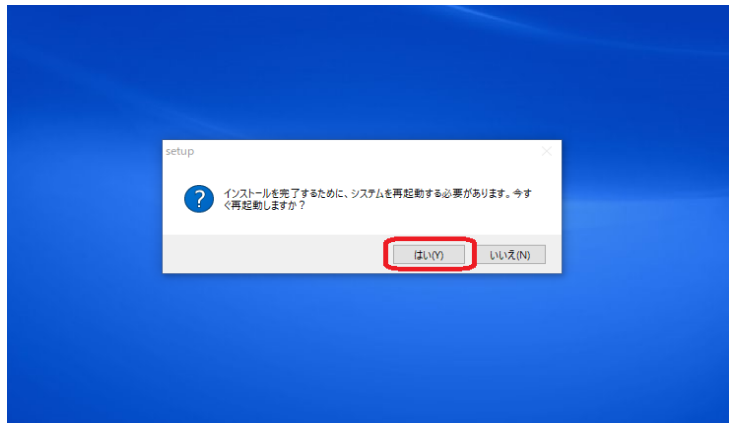

⑦ 再起動後、PDFファイルを表示します。
 Adobe Acrobat Reader DCを選択し、常にこのアプリを使うにチェックを付け、「OK」をクリックします。

| このフ | ァイルを開く方法を選んでください。                               |
|-----|-------------------------------------------------|
| このア | プリを今後も使う                                        |
| e   | <b>Microsoft Edge</b><br>PDFを Web ブラウザーで直接開きます。 |
| その他 | 2のオプション                                         |
| ~   | Adobe Acrobat Reader DC<br>新規                   |
|     | ストアでアブリを探す                                      |
| その他 | のアプリ ↓                                          |
|     | にこのアプリを使って .pdf ファイルを開く                         |
|     | ок                                              |

7

## ⑧ アクティベーション画面が表示されます。「同意する」をクリックします。

robat Reader アプルを使用すると、外出先でも作業できます。スマートフォンで PDF に対して注釈の追加、署名、共有をおこなったり、タブレットで編集したり

| Adobe Acrobat Reader DC - パーソナル コンピューターでの使用に関する配布の使用許諾契約                                                                                                    |   |
|----------------------------------------------------------------------------------------------------|---|
| 「同意する」ボタンをクリックして使用許諾契約書に同意し、操作を統行します。                                                                                                    |   |
| ADOBE<br>パーンナルコンピューターソフトウェア使用許諾契約書                                                                                                    | ^ |
| 1.保証の免責、特束力のある契約あよび追加条件と合意 1.保証の免責、ホンフトウェアあよび他の情報は、「そつままの状態」で、かつ期応を問かない条件で提供されます。<br>アドとそのプラライヤーあよび絶の情報は、「そつままの状態」で、かつ期応を問かない条件で提供されます。<br>アドとそのプラライヤーあよび認識機関は、ホンフトウェア、認証秘密のサービスまたは他の第三者の対象体を使た<br>にも認識で知道、第二者の世界的が可能素、配合は、また、保定できたは、ただは、ニサーのの元を加めた後上別物を使用、<br>には認識で知道、第二者の世界的が可能素、配合は、経合、現定できたは、ただは、コサージの作べるのごきたきで見た。<br>「注意に使用は、第三者の世界的が可能素」の記述、また、現代できたは、ただい、ロサージード・また<br>に認識になったいのか、情報によるものか、使用たその他によるものかた都わないと一切提供しません。<br>、第二者の上のものか、情報によるものかが際「ひた場合」でもそののかが得知を見ます。<br>を見たいたちのかの、動き記によった本教的がが「ひた場合」でもそののかが得続ますが、本契約<br>終了はにおしてあっアナウェアの使用を総計ではおしたものと見なされます。 -使用(第3条) -健康に領域では、(加会を見ます)、「こうなうな、「こうなうなど」のようなのでした。 -使用(第3条) -健康に領域では、(加会を見ます)、「こうなうなうないます。 -プレストレージ」 -プレストレージ」 -プレストレージ」 |   |
| - <u>パトピオンマインアービスの使用</u><br>- <u>居証の支援</u> (第34条1項)<br>- <u>責任の制限</u> (第19条および第 17条)                                                                                                    | ~ |
| ★初約1-フー・ボー・お局音さわた 堪今 本初約1+フー・ボー おトバホ・フトウーフスの2000 vn 中部の利米のた<br>印刷 保存 同意する 同意しない                                                                                                    |   |

⑨ 初めて起動した場合、以下ダイアログが表示されます。「×」をクリックします。

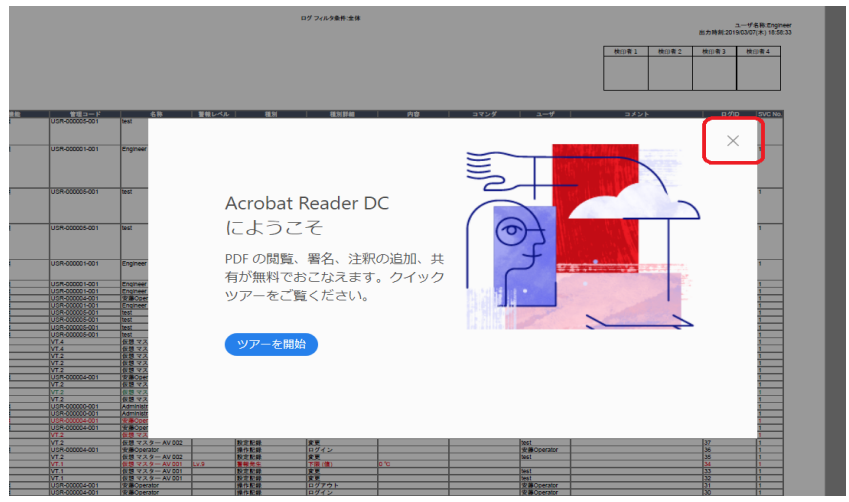